How to complete the student Education Loan Agreement and Disclosure Statement

Logging into VitNet

- Go to <u>www.viterbo.edu/vitnet</u>
- Click on Log In, and enter your Viterbo User ID and password\*
- Click on **Students**
- Click on the Education Loan Agreement link

Education Loan Agreement

Education Loan Agreement

• The form will fill in your information. Read the agreement and confirm all information is correct. Click "I Consent" on the first page and click Continue. Then, sign your name on the second page, and click Submit.

\*Don't know your username and password? Upon admission to Viterbo, we sent you an email with your Viterbo username to the email address you used on your admission application. If you cannot find that original email, you can locate your username at <a href="http://www.viterbo.edu/username">www.viterbo.edu/username</a>.